# Quick Start Guide Black Berry Workspaces

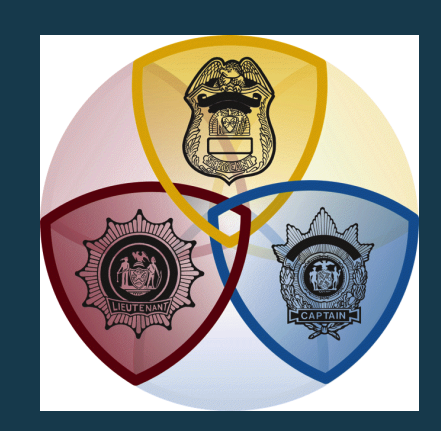

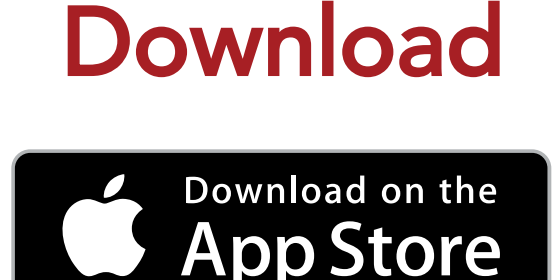

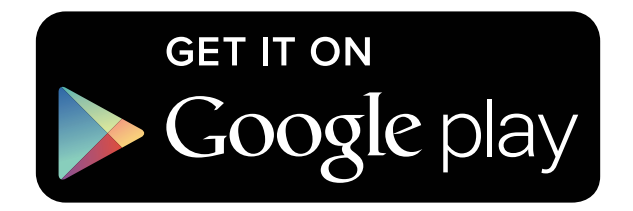

Download the application on your mobile device via the App Store or Google Play.

|                    | Jpen                                                                  |  |
|--------------------|-----------------------------------------------------------------------|--|
| 0:52 AM Fri Apr 14 |                                                                       |  |
|                    | Welcome to Workspaces<br>Access, share and track your files securely. |  |

| 50:14                                                                    |                                  | 0 |
|--------------------------------------------------------------------------|----------------------------------|---|
| Welcome to Workspaces<br>Access, share and track your<br>files securely. |                                  |   |
|                                                                          |                                  |   |
|                                                                          | • • • • •                        |   |
|                                                                          | Sign in                          |   |
|                                                                          | I don't have an account Register |   |
| Sign in                                                                  |                                  |   |
| I don't have an account Register                                         |                                  |   |
|                                                                          |                                  |   |
|                                                                          |                                  |   |

Open the application and click on the "Sign In" Button.

Only users who emailed Mike for access to the digital Guide will have access.

If you have any questions or need assistance, please email Mike@EliteStrategicTraining.com Email: Mike@EliteStrategicTraining.com to gain access to the Digital Guide.

## **Phone/Tablet Installation**

Login

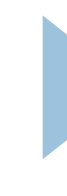

|                                               | Cancel                                                  | Sign in                                                                          |   |
|-----------------------------------------------|---------------------------------------------------------|----------------------------------------------------------------------------------|---|
| Cencel<br>Cencel<br>I<br>elbestratogictrainin | Sign in<br>Iany Wolf-apaces<br>gwatchdor.com<br>Sign In | BlackBerry Workspaces<br>Enter your email<br>EliteStrategicTraining.watchdox.com | С |
| q w e r<br>a s d f<br>⇔ z x c<br>w            | hm You<br>tyuiop<br>ghjki<br>vbnm @                     | Sign in                                                                          |   |

Enter the email address that you used to request access with.

Enter the site :

EliteStrategicTraining.Watchdox.com

Then click on the "Sign In" Button.

### Elite Strategic Training

#### Verify

| Verifica                                                                                                    | ation code required                                                          |    |
|----------------------------------------------------------------------------------------------------|------------------------------------------------------------------------------|----|
|                                                                                                    | th a verification code was sent to:                                          |    |
| Cancel                                                                                                    | @gmail.com                                                                   |    |
| <b>BBB</b>                                                                                                    | rification code. The code will be valid for 60 minutes.                      | 10 |
| Verification code required<br>An email with a verification code was<br>sent to:                                               |                                                                              |    |
| Enter the varification code. The code will be valid for 60 minutes.                                                           |                                                                              |    |
|                                                                                                    | ie email?                                                                    |    |
| Carry that the entary<br>Check that you entered the correct email<br>address and check your local and server<br>Spam folders. | you entered the correct email address and check your local and<br>h folders. |    |
| Resend Email                                                                                                    | ail                                                                          |    |
|                                                                                                    |                                                                              |    |

BlackBerry will then ask for a Verification Code.

#### Blackberry emailed a Verification Code to the email address that you provided.

Log on to your email account and obtain the code.

Enter the code into the Blackberry Workspaces Application and click "Sign In"